## Madison High School de orientación para estudiantes nuevos - biblioteca lista BIENVENIDO A MHS

## (lea la página primera. Levante la mano si usted está teniendo problemas con los siguientes elementos.)

Usted necesitará el equipo login (nombre de usuario y contraseña) para tener acceso a:

- computadoras: Madison (incluyendo Chromebooks)
- nuestro programa Synergy (clasificación)
- apps4pps (unidad de Google, Google Aula Hapara)
- · Biblioteca Cuenta
- 1. Login al ordenador:
  - Saque su tarjeta de identificación o un programa con su número de ID.
  - Saque su planificador para tener un lugar para escribir su nombre de usuario Contraseña.
  - Saque un lápiz.

Nombre de usuario: la primera inicial y el apellido y los últimos 4 dígitos de su número de ID. 19 caracteres como máximo.

o Ejemplo: nsullivan3456

· contraseña predeterminada: PPS (distingue entre mayúsculas y minúsculas), seguido por los 6 dígitos de su número de ID

o Ejemplo: Pps123456

2. Restablecer su contraseña en: password.pps.net y escribirlo!

- 3. Nueva presentación de orientación para estudiantes
  - ir a la página de inicio de HS Madison http://www.pps.net/Domain/138
  - familiarizarse con el sitio web de Madison
  - · Haga clic en "Biblioteca"
  - familiarizarse con el sitio web de la biblioteca de Madison
  - · Haga clic en "Conexiones de clase"
  - Haga clic en "Nuevo Estudiante de orientación"
  - · Ver toda la presentación
- 4. Planner Scavenger Hunt

5. Echa un vistazo a un libro de la biblioteca para SSR